## Webex Calling

Webex Calling 簡単マニュアル MPP設定ホテリングを使おう

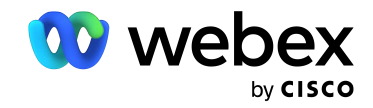

# Contents

| 概要 : ホテリングとは                     | 03 |
|----------------------------------|----|
| STEP1:ワークスペース MPPフォンの<br>ホテリング設定 | 04 |
| STEP2 : ユーザのホテリング設定              | 07 |
| STEP3:パスワード:ボイスメール PIN の設定       | 11 |
| STEP4:MPPフォンのサインイン               | 13 |
| STEP5 : MPPフォンのサインアウト            | 14 |
|                                  |    |

## 概要:ホテリングとは

WebexCalling のホテリング機能は共有スペースや会議室などに設置された、

ワークスペース デバイス MPPフォンへ、ユーザが随時サインインしユーザ端末として 使用する機能です。

コントロール ハブでホテリング機能を ON に設定されたワークスペース デバイス MPP が ホテリング機能を使用でき、同じくコントロール ハブでホテリング機能を ON に設定された ユーザのみがホテリング機能を利用することができます

端末へのサインインは、ユーザの内線番号と、ボイスメール PIN を利用します。

\* ボイスメール PIN の設定方法も本資料中にご紹介しています。

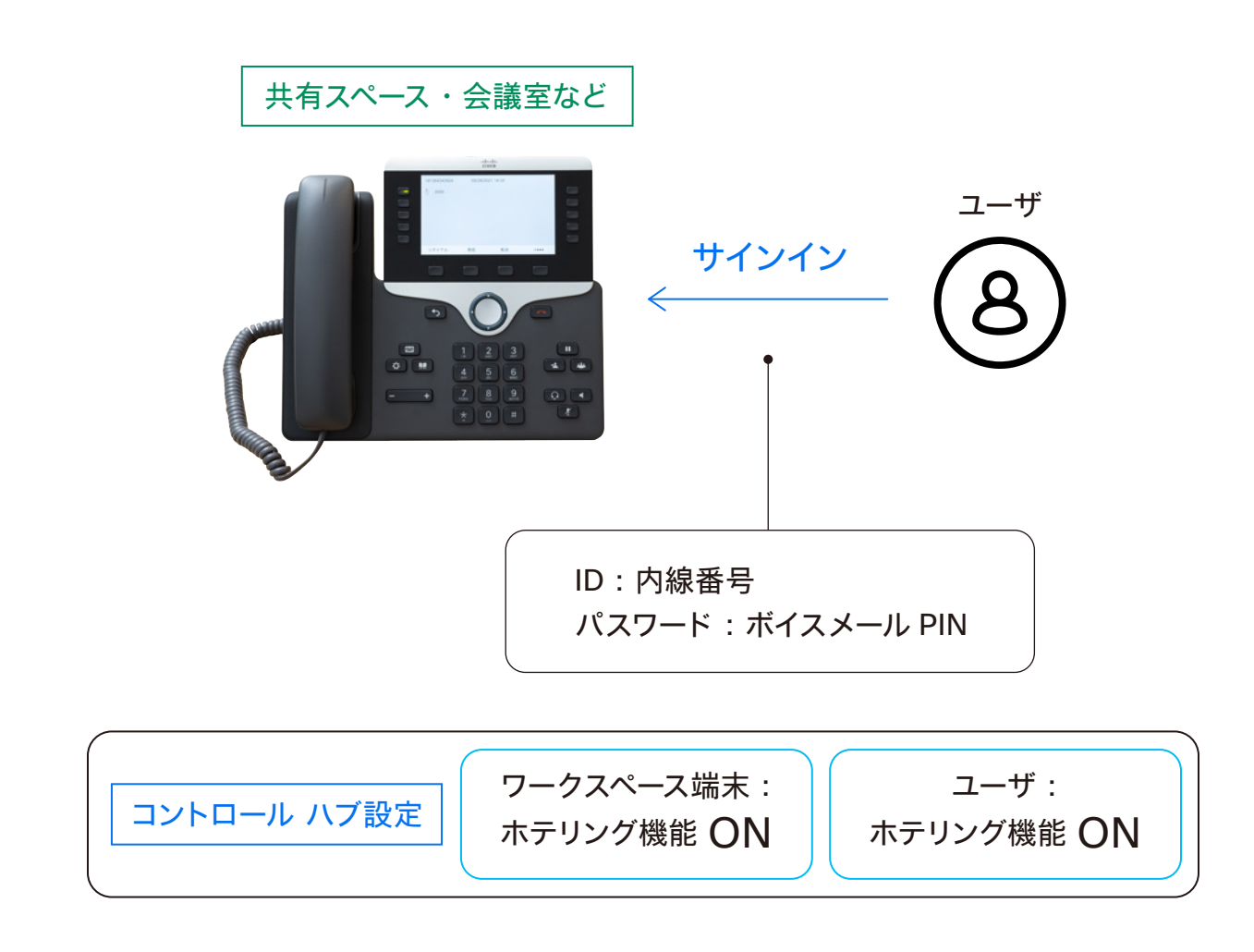

## STEP1: ワークスペース MPP フォンのホテリング設定

- 1. コントロール ハブ (Webex Control Hub : https://admin.webex.com/) へ アドミン ID・パスワードでログイン
- 2. 左側のメニューより【ワークスペース】を選択

| webex Control Hu                                                                                                    | ıb                                                                                                    |                                                           |                                                                                                    | 4°00 🌍 |
|----------------------------------------------------------------------------------------------------|----------------------------------------------------------------------------------------------------|-----------------------------------------------------------|----------------------------------------------------------------------------------------------------|--------|
| ○ 概要                                                                                                    | 概要                                                                                                    |                                                           |                                                                                                    |        |
| <ul> <li>○ 通知センター</li> <li>ER</li> <li>○ Webex エクスペリエンス</li> <li>副 分析</li> <li>~ トラブルシューティング</li> <li>□ レポート</li> </ul> | Webex エクスペリエンス ペーク<br>おめでとうございます!所属組織のパフォーマンス<br>は最高レベルにランク付けされています。<br>Superb                                                                                                    | 更新情報<br>サービスを新しい Webex エクスペリ<br>エンスにアップデートします。 さらに<br>詳しく | オンボーディング ····<br>14 合計ユーザー数 ○<br>CSV 最終アップロード日 六月 21, 2021 at 11:26午前<br>- 弁アウアフ 0%<br>- 米確認 0%<br>- 確認済み 0% |        |
| ==<br>A ユーザー<br>③ ワークスペース<br>二 デバイス<br>※ アブリ                                                                            | View Experience<br>Webex サービス 全オンライン …<br>・・・・・・・・・・・・・・・・・・・・・・・・・・・・・・・・・・・・                                                                                                    | デパイス …<br>5 合計デバイス数<br>オンライン:0<br>オンライン問題あり:0             | ー アクティブ 100%<br>潜在的新規ユーザー 0<br>レビュー ディレクトリ問題を有効にする                                                           |        |
| <ul> <li>D アカウント</li> <li>● 組織設定</li> <li><sup>カービス</sup></li> <li>C 移行</li> <li>〇 メッセージング</li> </ul>                   | Produkt Control Hub デベロッパAPI<br>ービス<br>Room デバイス Control Hub                                                                                                    | オフライン: 4<br>有効期限切れ: 0<br>アクティベート中: 1                      | Cisco COVID-19<br>Webex Response Resources                                                                   |        |
| 白 ミーティング<br>% コール                                                                                                    | ハイブリッド サービス 7 他が不完全 …                                                                                                    | 最新機能                                                      | Ξ 管理機能<br>サブスクリプションの管理<br>和線タスク                                                                              |        |
| <ul> <li>● 接続済みの UC</li> <li>GCPS_Japan</li> </ul>                                                                      | ・     ・     ・     ・     ・     ・     ・     ・     ・     ・     ・     ・     ・     ・     ・     ・     ・     ・     ・     ・     ・     ・     ・     ・     ・     ・     ・     ・     ・     ・     ・     ・     ・     ・     ・     ・     ・     ・     ・     ・     ・     ・     ・     ・     ・     ・     ・     ・     ・     ・     ・     ・     ・     ・     ・     ・     ・     ・     ・     ・     ・     ・     ・     ・     ・     ・     ・     ・     ・     ・     ・     ・     ・     ・     ・      ・     ・     ・     ・     ・     ・     ・     ・     ・     ・     ・     ・     ・     ・     ・     ・     ・     ・     ・     ・     ・     ・     ・     ・     ・     ・     ・     ・     ・     ・     ・      ・      ・      ・      ・      ・      ・      ・      ・      ・      ・      ・      ・      ・      ・      ・      ・      ・      ・      ・      ・      ・      ・      ・      ・      ・      ・      ・      ・      ・      ・      ・      ・      ・      ・      ・      ・      ・      ・      ・      ・      ・      ・      ・      ・      ・      ・      ・      ・      ・      ・      ・      ・      ・      ・      ・      ・      ・      ・      ・      ・      ・      ・      ・      ・      ・      ・      ・      ・      ・      ・      ・      ・      ・      ・      ・      ・      ・      ・      ・      ・      ・      ・      ・      ・      ・      ・      ・      ・      ・      ・      ・      ・      ・      ・      ・      ・      ・      ・      ・      ・      ・      ・      ・      ・      ・      ・      ・      ・      ・      ・      ・      ・      ・      ・      ・      ・      ・      ・      ・      ・      ・      ・      ・      ・      ・      ・      ・     ・      ・      ・      ・      ・      ・      ・      ・      ・      ・      ・      ・      ・      ・      ・      ・      ・      ・      ・      ・      ・      ・      ・      ・      ・     ・      ・     ・      ・      ・      ・      ・      ・      ・      ・      ・      ・      ・      ・      ・      ・      ・      ・      ・      ・      ・     ・     ・     ・     ・     ・     ・     ・     ・     ・     ・     ・     ・     ・     ・     ・     ・     ・     ・     ・     ・     ・     ・     ・     ・     ・     ・     ・     ・     ・     ・     ・     ・     ・ | Cisco<br>Webex +                                          | 監護とつく<br>監査ログ<br>Calling 管理ポータル<br>Webex Calling ネットワーク準備ツール                                                 |        |

#### 3. 右上の【ワークスペースを追加】をクリック

| webex Control H                                           | lub                     |             |                  |             |                     | l 💿 D 🌑      |
|-----------------------------------------------------------|-------------------------|-------------|------------------|-------------|---------------------|--------------|
| ⋒ 概要                                                      | ワークスペース                 |             |                  |             |                     | ① ワークスペースとは? |
| △ 通知センター<br><sup>監視</sup>                                 | ワークスペース ロケーション ペーク      | 1           |                  |             |                     |              |
| ♡ Webex エクスペリエンス                                          | Q 検索 7-                 | rルターを選択 〜   | Select locations | ✓ 合計2個のワークス | x-z                 | • ワークスペースを追加 |
| 回 カff<br>へ トラブルシューティング                                    | 一括アクションのために 1 つ以上のワークスペ | ースを選択してください |                  |             |                     |              |
| □ レポート                                                    | - 名前 ↑                  | タイプ         | 次を含む             | カレンダー       | コール                 | アクション        |
| <b>R</b> .R                                               | All Meeting Room 1      | 会議室         | Cisco 7821       | 未構成         | Cisco Webex Calling |              |
| <ul> <li>ユーザー</li> <li>ワークスペース</li> <li>ローデバイス</li> </ul> | ○ 7-クスペース               | 選択されていません   |                  | 未構成         | Cisco Webex Calling |              |
| 82 77U                                                    |                         |             |                  |             |                     |              |
| □ 「 」 、 、 、 、 、 、 、 、 、 、 、 、 、 、 、 、 、 、                 |                         |             |                  |             |                     |              |
| サービス                                                      |                         |             |                  |             |                     |              |
| ○ 移行                                                      |                         |             |                  |             |                     |              |
| ○ メッセージング                                                 |                         |             |                  |             |                     |              |
| 白 ミーティング                                                  |                         |             |                  |             |                     |              |
| る コール 目 接続済みの UC                                          | •                       |             |                  |             |                     |              |
| GCPS_Japan                                                |                         |             |                  |             |                     |              |

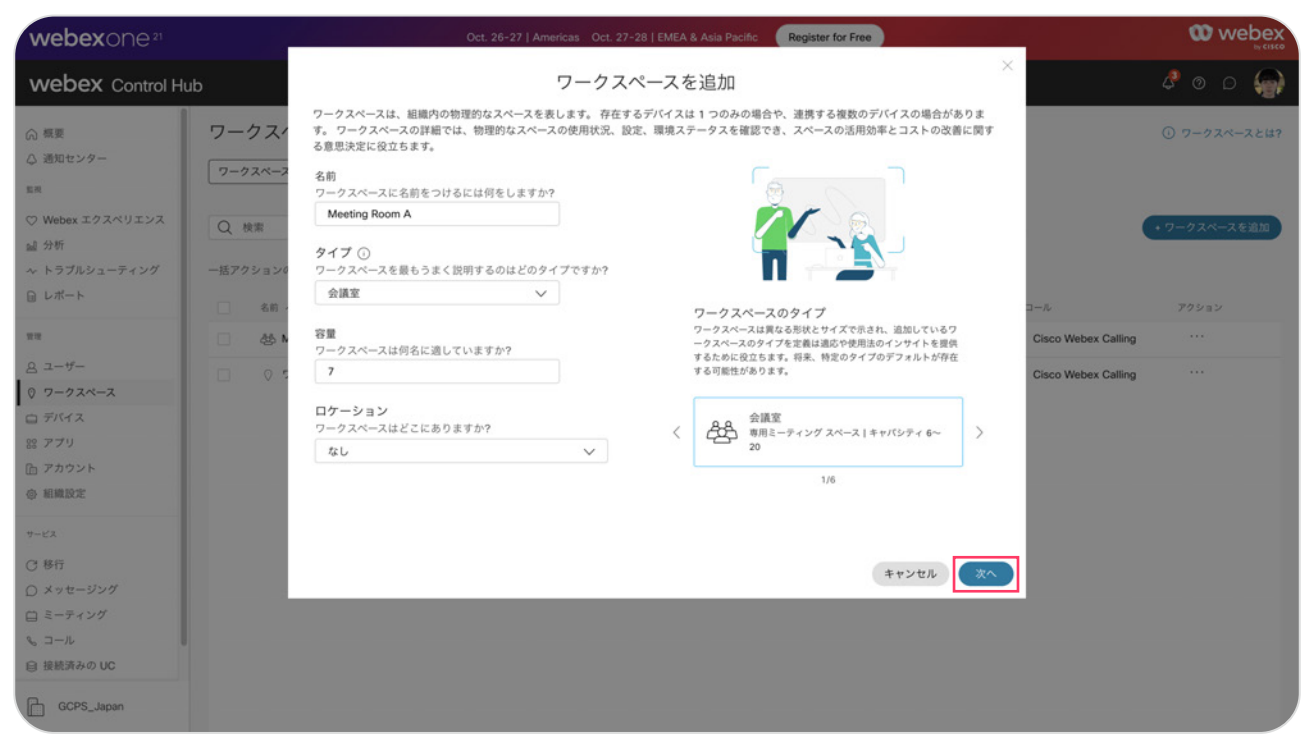

4. ワークスペースを追加の欄に、名前、タイプ、容量、ロケーションを入力し【次へ】

#### 5. 設定したいデバイスを選択し、デバイスをどのようにセット アップするか選択

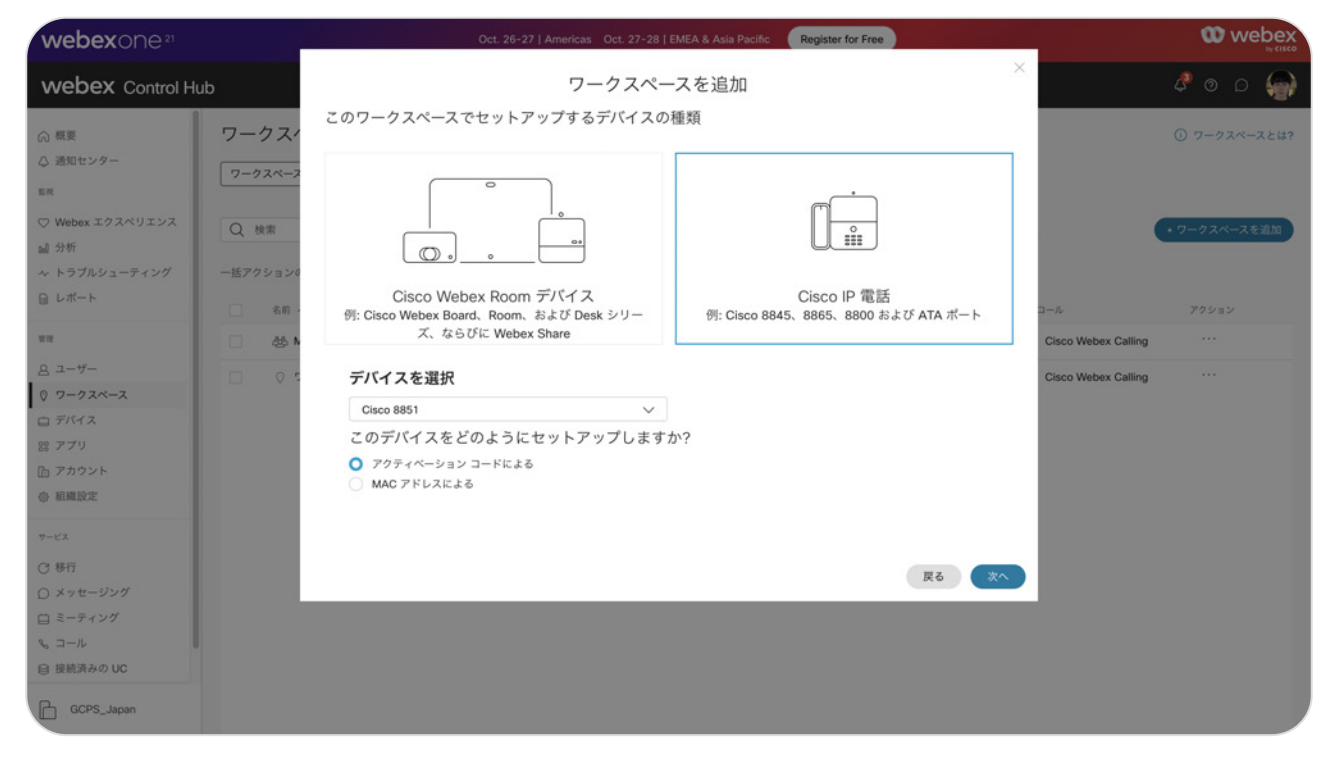

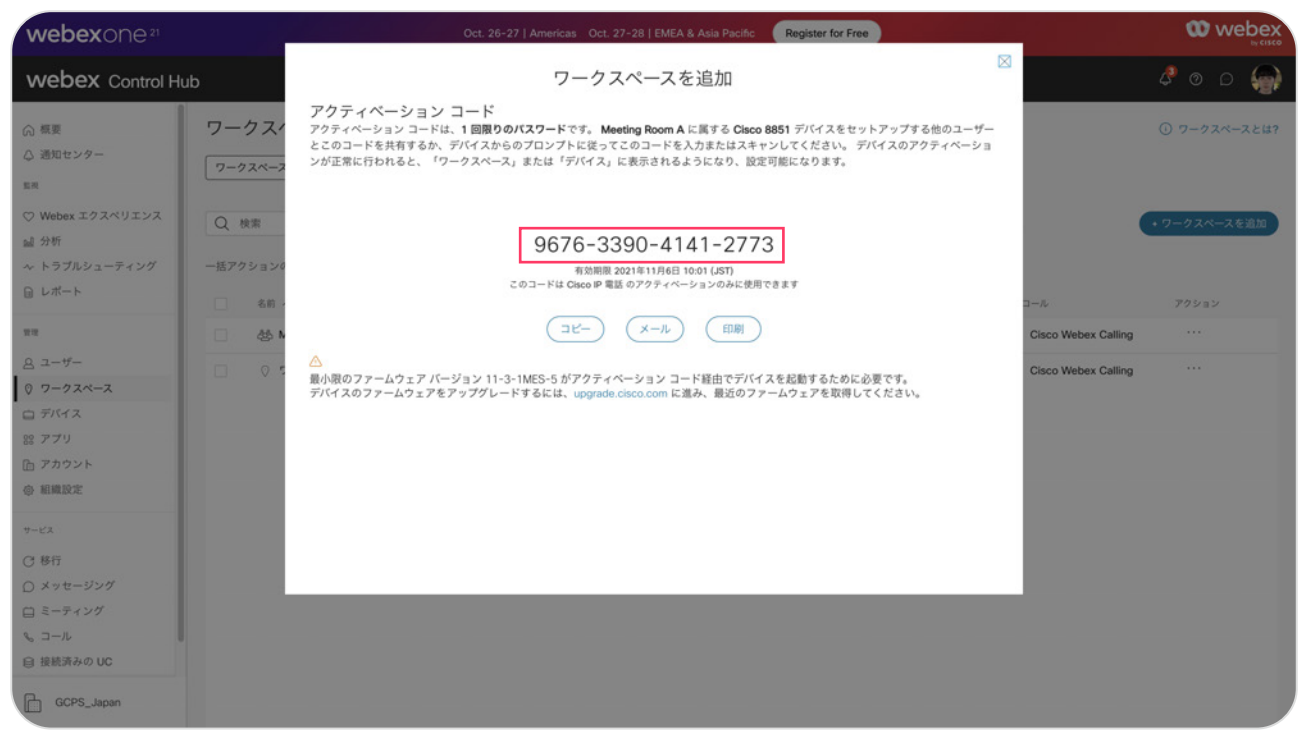

#### 5. アクティベーション コードが表示されるため、このコードを該当する MPP へ入力

6.「正常に送信しました」と表示

## STEP2:ユーザのホテリング設定

- 1. コントロール ハブ (Webex Control Hub : https://admin.webex.com/) へ アドミン ID・パスワードでログイン
- 2. 左側のメニューより【ユーザ】を選択

| webex Control Hu                                                                                                    | ıb                                                                                           |                                                          |                                                                                                   | ¢ o o |
|----------------------------------------------------------------------------------------------------|----------------------------------------------------------------------------------------------|----------------------------------------------------------|---------------------------------------------------------------------------------------------------|-------|
| ⋒ 概要                                                                                                    | 概要                                                                                           |                                                          |                                                                                                   |       |
| <ul> <li>○ 適知センター</li> <li>■</li> <li>○ Webex エクスペリエンス</li> <li>副 分析</li> <li>~ トラブルシューティング</li> <li>□ レポート</li> </ul> | Webex エクスペリエンス ペーク<br>おめでとうございます!所属組織のパワオーマンス<br>は豊高レベルにランク付けされています。<br>Superb               | 更新情報<br>サービスを新しい Webex エクスペリ<br>エンスにアップデートします。さらに<br>詳しく | オンボーディング …<br>14 合計ユーザー数 ○<br>CSV 最終アップロード日 六月 21, 2021 at 11:26午前<br>— 弁アクティブ 0%<br>— 朱確認 0%     |       |
| <sup>世世</sup><br><u> 会</u> ユーザー<br>② ワークスペース<br>ロ デバイス                                                                 | View Experience<br>Webex サービス 全オンライン …                                                       | デバイス …<br>5 合計デバイス数<br>オンライン:0                           | <ul> <li>確認みみ 0%</li> <li>アクティブ 100%</li> <li>潜在的新規ユーザー 0</li> <li>レビュー ディレクトリ回期を有効にする</li> </ul> |       |
| 88 アプリ<br>合 アカウント<br>④ 組織設定<br><sup>サービス</sup>                                                                         | Webex Cailing Meetings<br>・・・・・・・・・・・・・・・・・・・・・・・・・・・・・・・・・・・・                               | オフライン:4<br>有効開限切れ:0<br>アクティベート中:1                        | ליילישטעס<br>Cisco COVID-19<br>Webex Response Resources                                           |       |
| <ul> <li>○ 移行</li> <li>○ メッセージング</li> <li>□ ミーティング</li> <li>○ コード</li> </ul>                                           | Room デバイス Contact Center<br>ハイブリッド サービス 2 個が完全 …                                             | 最新機能                                                     | さらに詳しく<br>三 管理機能<br>サブスクリプションの管理                                                                  |       |
| 自接続済みの UC<br>GCPS_Japan                                                                                                | <ul> <li>カレンダー</li> <li>カレンダー</li> <li>(Google)</li> <li>365)</li> <li>(Exchange)</li> </ul> | Cisco<br>Webex + - 「」」<br>最新の更新はこちらです。                   | 組織タスク<br>監査ログ<br>Calling 管理ポータル<br>Webex Calling ネットワーク準備ツール                                      |       |

#### 3. 設定したいユーザを選択

| webex Control Hu                                              | b                                   |                        |              |                     | 4 0 D 🌍 |
|---------------------------------------------------------------|-------------------------------------|------------------------|--------------|---------------------|---------|
| <ul> <li>○ 標要</li> <li>△ Alerts center</li> <li>SR</li> </ul> | ユーザー<br><u> 良 ユーザー</u> 怒 グループ Ø ライt | 222                    |              |                     |         |
| ♡ Webex エクスペリエンス                                              | Q 名前またはメールアドレス" 〒                   | フィルタ 14 ユーザー           |              |                     | ユーザーの管理 |
| 1ml 分析<br>ヘトラブルシューティング                                        | 名/姓 🕈                               | メール                    | ステータス        | 管理者ロール              |         |
| □ レポート                                                        | 🔮 しほ 西方                             | gcpsjapan+8@gmail.com  | • アクティブ      |                     |         |
| 112                                                           | → 一実 秋葉                             | gcpsjapan+7@gmail.com  | • アクティブ      |                     | 1       |
| <u>೩</u> ユーザー                                                 | A 小太郎 佐々木                           | gcpsjapan+14@gmail.com | • アクティブ      |                     | 1       |
| 0 ワークスペース                                                     | 續可 木山                               | gcpsjapan+10@gmail.com | • アクティブ      |                     | 1       |
| 88 779                                                        | 👰 誠矢野                               | gcpsjapan+11@gmail.com | • アクティブ      |                     | 1       |
| アカウント     タガウント     オリアクト                                     | 🗿 川口 利佳                             | gcpsjapan+5@gmail.com  | • アクティブ      |                     | E .     |
| Q7 REPRESENCE                                                 | 平井修                                 | gcpsjapan+12@gmail.com | • アクティブ      |                     | 1       |
| サービス (2) 総行                                                   | 👰 麻以 大前                             | gcpsjapan+6@gmail.com  | • アクティブ      |                     | 1       |
| ○ 513 ○ メッセージング                                               | 麻美 園田                               | gcpsjapan+1@gmail.com  | • アクティブ      |                     | 1       |
| 白 ミーティング                                                      | (A) 優菜 川原                           | gcpsjapan+4@gmail.com  | • アクティブ      |                     | 1       |
| <ul> <li>ヨーランジ</li> <li>目 接続済みの UC</li> </ul>                 | 安全 三瓶                               | gcpsjapan@gmail.com    | • アクティブ      | フル管理者, Webex サイト管理者 | 1       |
| GCPS_Japan                                                    | n 10 200 etc                        |                        | • 77A = , -f |                     |         |

۵ ۵ ۵

| 4. 右側メニ                                       | 4. 右側メニューより【コーリング】をクリック |  |  |  |  |  |  |  |
|-----------------------------------------------|-------------------------|--|--|--|--|--|--|--|
| webex Control                                 | Hub                     |  |  |  |  |  |  |  |
| <ul> <li>概要</li> <li>Alerte center</li> </ul> | ユーザー                    |  |  |  |  |  |  |  |

| ⋒ 概要                                          | ユーザー                        |                        |             | ፼ 平井修 //<br>gcpsjapan+12@gmail.com | ×                            |
|-----------------------------------------------|-----------------------------|------------------------|-------------|------------------------------------|------------------------------|
| <ul> <li>Alerts center</li> <li>監視</li> </ul> | <u> ユーザー</u> 怒 グループ Ø ライ    | イセンス                   |             | ユーザー                               |                              |
| ♡ Webex エクスペリエンス                              | Q 名前またはメールアドレス <sup>-</sup> | フィルタ 14 ユーザー           |             | サービス                               | ライセンスを編集                     |
| ad 分析                                         |                             |                        |             | ○ メッセージング                          | Advanced メッセージング             |
| ~ トラブルシューティング                                 | 名/姓 ↑                       | メール                    | ステータス       | 容 ミーティング                           | Basic スペース ミーティング            |
| □ レポート                                        | しほ 西方                       | gcpsjapan+8@gmail.com  | • アクティブ     | 𝗞 コーリング                            | Webex Calling Professional 🗦 |
| 10.12<br>10.12                                | ──実 秋葉                      | gcpsjapan+7@gmail.com  | • アクティブ     |                                    |                              |
| <u>ಡಿ ユーザー</u>                                | A 小太郎 佐々木                   | gcpsjapan+14@gmail.com | • アクティブ     | ハイブリッド サービス                        |                              |
| 0 7-72X-2                                     | 👮 慎司 木山                     | gcpsjapan+10@gmail.com | • アクティブ     | 前 カレンダー サービス                       | •• •                         |
| 1 アパリス<br>18 アプリ                              | 👰 誠矢野                       | gcpsjapan+11@gmail.com | • アクティブ     | ○ メッセージサービス                        | •••                          |
| ြ アカウント                                       | ④ 川口 利佳                     | gcpsjapan+5@gmail.com  | • アクティブ     | ロールとセキュリティ                         |                              |
| (b) HMIRTE                                    | 🛞 平井修                       | gcpsjapan+12@gmail.com | • アクティブ     | <ul> <li>   管理者ロール   </li> </ul>   | >                            |
| サービス (2) 総合                                   | 👰 麻以大前                      | gcpsjapan+6@gmail.com  | • アクティブ     | セキュリティ                             | >                            |
| ○ メッセージング                                     | () 麻美 園田                    | gcpsjapan+1@gmail.com  | • アクティブ     |                                    |                              |
| 白 ミーティング                                      | () 優菜 川原                    | gcpsjapan+4@gmail.com  | • アクティブ     |                                    |                              |
| <ul> <li>コーリンツ</li> <li>自接続済みの UC</li> </ul>  | 安宏 三瓶                       | gcpsjapan@gmail.com    | • アクティブ     | デバイス設定                             |                              |
| GCPS_Japan                                    | • • • • • •                 | analanan Afranali ana  | * ">>= , -f | ソフトウェアのアップグ<br>レード チャネル            | ルト (安定) 🗸 🗸                  |
|                                               |                             |                        |             |                                    |                              |

#### 5.【コールの詳細設定】をクリック

| webex Control H                                   | ub                            |                        |           |                                  | 4 @ D 🌍         |
|---------------------------------------------------|-------------------------------|------------------------|-----------|----------------------------------|-----------------|
| <ul> <li>○ 概要</li> <li>○ Alerts center</li> </ul> | ユーザー                          |                        |           | 矢野 誠 ℓ<br>gcpsjspan+11@gmsil.com | ×               |
| 監視                                                | 8 8 7/ 0 712                  | 22                     |           | ユーザー > コーリング                     |                 |
| ♡ Webex エクスペリエンス                                  | Q 名前またはメールアドレス <sup>-</sup> 三 | フィルタ 14 ユーザー           |           | ディレクトリ番号                         | 番号を追加           |
| 111 分析                                            | 名/姓 ↑                         | ×-1/                   | ステータス     | 2011                             | プライマリ >         |
| -~ トラブルシューティング<br>回 レポート                          | しほ 西方                         | gcpsjapan+8@gmail.com  | • アクティブ   | 通話設定                             |                 |
| 22<br>2                                           | - 実 秋葉                        | gcpsjapan+7@gmail.com  | • アクティブ   | ポイスメール                           | オン 〉            |
| <u>ಡಿ</u> ユーザー                                    | A 小太郎 佐々木                     | gcpsjapan+14@gmail.com | • アクティブ   | 着信称达                             | x>)             |
| 0 ワークスペース                                         | 👮 慎司 木山                       | gcpsjapan+10@gmail.com | • アクティブ   | 発信者 ID                           | ロケーション番号 >      |
| ロ テバイス<br>88 アプリ                                  | 👰 誠矢野                         | gcpsjapan+11@gmail.com | • アクティブ   | 緊急連絡コールパック番号 🗥 ロケーシ              | ョンのデフォルト ECBN 📏 |
| ြ アカウント                                           | ④ 川口 利佳                       | gcpsjapan+5@gmail.com  | • アクティブ   | コールの詳細設定                         | >               |
| ◎ 組織設定                                            | ♀ 平井修                         | gcpsjapan+12@gmail.com | • アクティブ   | ユーザーの詳細                          |                 |
| サービス                                              | 👰 麻以大前                        | gcpsjapan+6@gmail.com  | • アクティブ   | 言語                               | >               |
| ○ メッセージング                                         | (1) 麻美 園田                     | gcpsjapan+1@gmail.com  | • アクティブ   |                                  |                 |
| ロミーティング                                           | (量 優菜 川原                      | gcpsjapan+4@gmail.com  | • アクティブ   | コーリング ユーザー ポータル ①                | 1266 2          |
| <ul> <li>         ・         ・         ・</li></ul> | 安然 三瓶                         | gcpsjapan@gmail.com    | • アクティブ   | クライアントの設定                        |                 |
| 0                                                 | ▲ wm m                        | analasa : AAaaa II aaa | • 777 · 4 | 通話中のエクスペリエンス                     | >               |
| GCPS_Japan                                        |                               |                        |           |                                  |                 |

#### 6.【ホテリング】をクリック

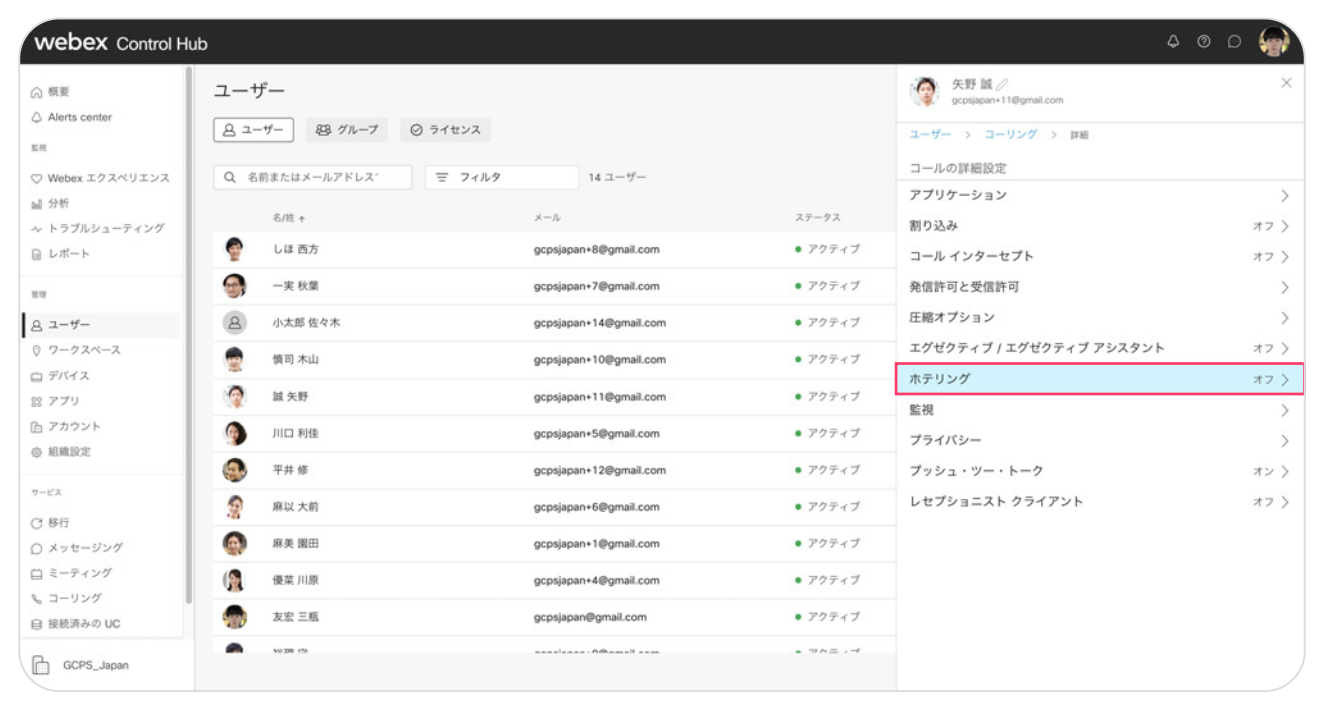

#### 7.【ホテリング】を ON にして、【保存】をクリック

| webex Control H                                | du                                   |                             |                                | ۵ ۵ کې 🖓                                        |
|------------------------------------------------|--------------------------------------|-----------------------------|--------------------------------|-------------------------------------------------|
| ⋒ 概要                                           | ユーザー                                 |                             |                                |                                                 |
| a Auris Conter<br>重视                           | <u> ユーザー</u> 怒 グループ Ø ライセンス          |                             |                                | キャンセル 保存                                        |
| ♡ Webex エクスペリエンス                               | Q 名前またはメールアドレス 〒 フィルタ                | 14 ユーザー                     |                                | ホテリング<br>このユーザーはホテリングホスト デバイスに接続できます。ホテリングではこ   |
| 😡 分析<br>ヘ トラブルシューティング                          | 名/姓 +                                | ×-1.                        | ステータス                          | のユーサーが、ホスト デバイスからコールを送信および収得でき、番号として<br>表示されます。 |
| □ レポート                                         | 🔮 しほ 西方                              | gcpsjapan+8@gmail.com       | • アクティブ                        |                                                 |
| 10.10                                          | ──────────────────────────────────── | gcpsjapan+7@gmail.com       | • アクティブ                        |                                                 |
| ಡಿ ユーザー                                        | A 小太郎 佐々木                            | gcpsjapan+14@gmail.com      | • アクティブ                        |                                                 |
| 0 ワークスペース                                      | 👮 慎司 木山                              | gcpsjapan+10@gmail.com      | • アクティブ                        |                                                 |
| 88 77U                                         | 👰 城矢野                                | gcpsjapan+11@gmail.com      | • アクティブ                        |                                                 |
| カウント     カウント     カウント     カウント                | ④ 川口 利佳                              | gcpsjapan+5@gmail.com       | • アクティブ                        |                                                 |
| ② 組織設定                                         | 🚱 平井修                                | gcpsjapan+12@gmail.com      | • アクティブ                        |                                                 |
| サービス (14)55                                    | 👰 麻以 大前                              | gcpsjapan+6@gmail.com       | • アクティブ                        |                                                 |
| ○ メッセージング                                      | (4) 麻美 園田                            | gcpsjapan+1@gmail.com       | • アクティブ                        |                                                 |
| 白 ミーティング                                       | 優菜 川原                                | gcpsjapan+4@gmail.com       | • アクティブ                        |                                                 |
| <ul> <li>ショーリンク</li> <li>自 接続済みの UC</li> </ul> | 安立 支宏 三瓶                             | gcpsjapan@gmail.com         | • アクティブ                        |                                                 |
| GCPS_Japan                                     | •0 20 rts                            | nanalanan - Affinanali anan | <ul> <li>⇒ n = , -t</li> </ul> |                                                 |

#### 8.「正常に更新しました」と表示

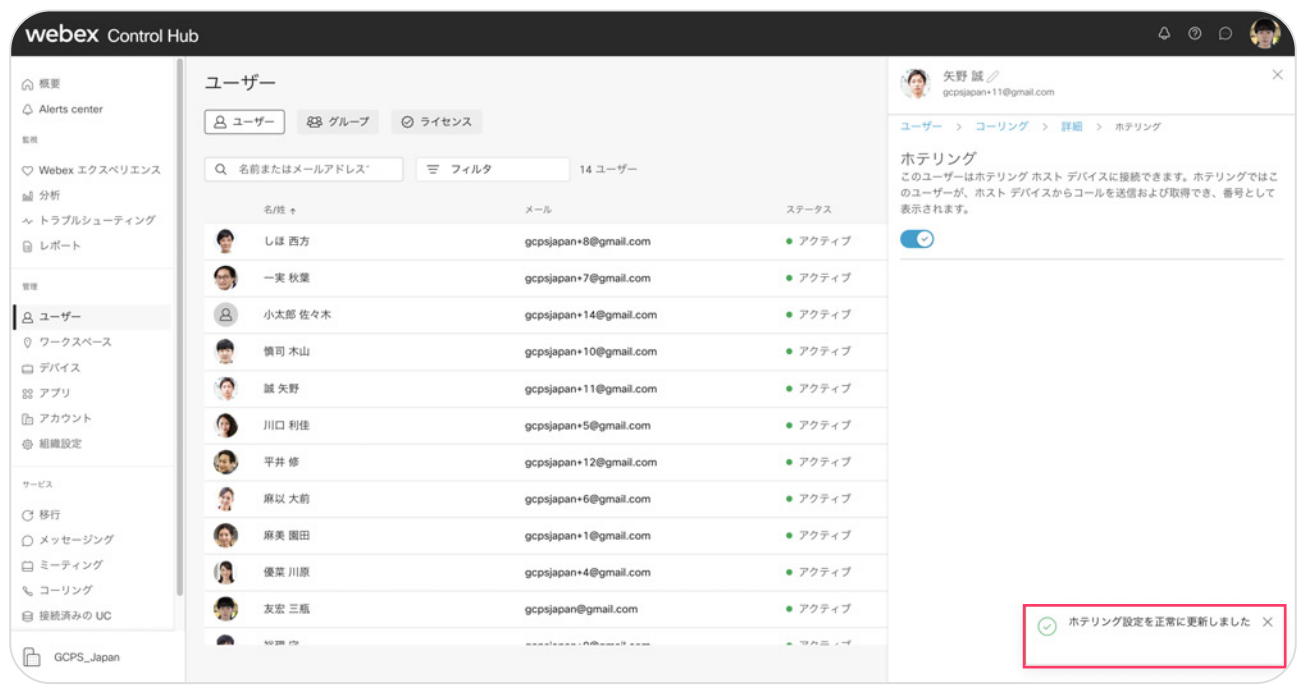

## STEP3:パスワード ボイスメール PIN の設定(ユーザ設定)

#### 1. settings.webex.com にログイン

| C | isco Webex<br>ettings | 自分のプロファイル W               | lebex コーリング                                                                                 | マイ デバイス メッセージとミーティング                                                                                                 | バージョン情報 サイン                                   | アウト     |  |
|---|-----------------------|---------------------------|---------------------------------------------------------------------------------------------|----------------------------------------------------------------------------------------------------|-----------------------------------------------|---------|--|
|   |                       |                           | S<br>S<br>S<br>S<br>S<br>S<br>S<br>S<br>S<br>S<br>S<br>S<br>S<br>S<br>S<br>S<br>S<br>S<br>S | 成 矢野<br>BEX SP アドレス<br>psjapan+11@gcpsjapan.calls.webex.com<br>カラベル<br>始<br>ポイスメールの PIN をリセットします<br>Webex アプリをダウンロード |                                               |         |  |
|   | altatta<br>Cisco Web  | 1965 年~七天本委員事をことで、「利用報約と少 | *ライバシーに関する声明」                                                                               | を承認することになります。 ヤービス利用用の   フライバシーに関する声明                                                                                | © 2021 Casce and/or affiliates. All rights re | sorved. |  |

2.【ボイスメールの PIN をリセットします】をクリック

| Cisco Webex<br>Settings | 自分の          | ボイスメールの PIN をリセッ                          | トします                                                                                                    | ージョン情報 サインアウト                                    |
|-------------------------|--------------|-------------------------------------------|----------------------------------------------------------------------------------------------------|--------------------------------------------------|
|                         | · EU         | 新しいボイスメールの暗証番号<br><br>ポイスメール PIN の確認<br>… | <ul> <li>         ・協証番号の要件         以下のものが必要です。         ・4 ~ 8 桁         ぶのものを使用できません         ふなたの電話号または内容番号         電話番号または内容番号         電話番号の逆         同じ数字が4 回連続         </li> </ul> |                                                  |
|                         |              |                                           | キャンセル 保存                                                                                                    |                                                  |
|                         |              |                                           |                                                                                                    |                                                  |
|                         |              |                                           |                                                                                                    |                                                  |
| cisco Caec W            | ibex 9—ビスを使用 | restr. Thankistratio-Karona, Andr         | 62220037. 9-6340801)29476-688580063                                                                                                    | 111 Class and/or officians. All rights reserved. |

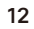

### 3.【ボイスメール PIN】の入力し【保存】をクリック

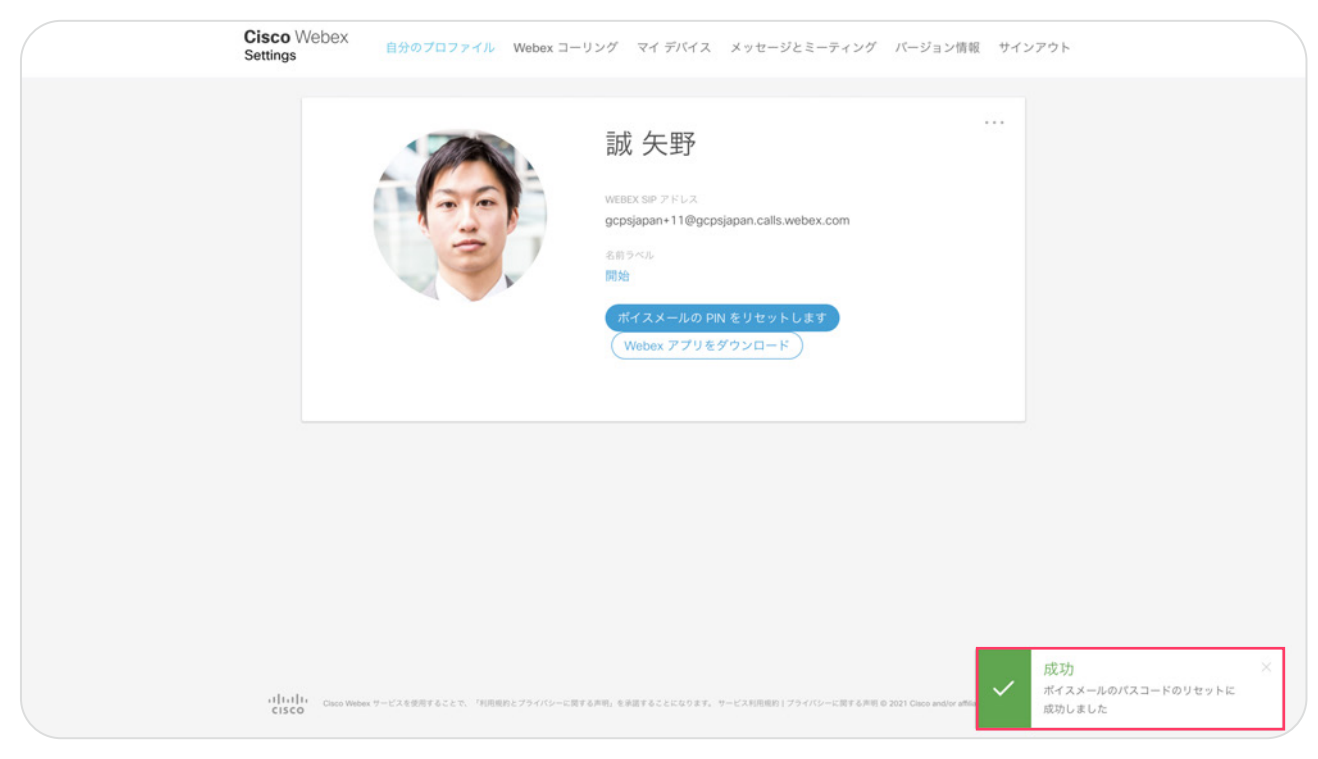

## STEP4: MPPフォンのホテリング サインイン

1.【ゲスト イン】ボタンをプッシュ

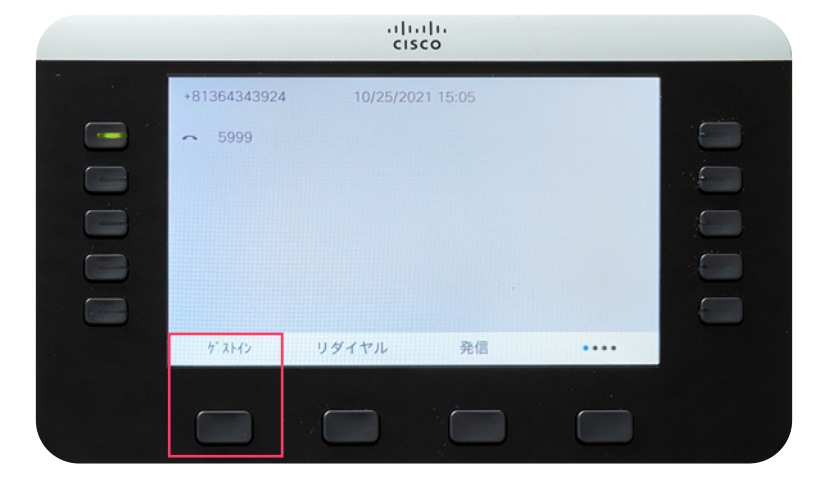

2. ログイン フォームから ユーザ ID とパスワードを入力し「ログイン」

|            | cisco   |  |
|------------|---------|--|
|            | ブインフォーム |  |
| ユーザID      | 2011    |  |
| パスワード      | ****    |  |
|            |         |  |
|            |         |  |
|            |         |  |
| オプション ログイン |         |  |
|            |         |  |

3. ログインに成功しました

|            | cisco   |   |
|------------|---------|---|
|            | グインフォーム |   |
| ユーザID      | 2011    |   |
| パスワード      | ****    |   |
|            |         |   |
|            |         |   |
| +          | A       | - |
| 17737 0717 |         |   |
|            |         |   |

## STEP5: MPP フォンのサインアウト

1.【ゲストアウト】ボタンをプッシュ

|                  | ).<br>ci: | sco      |      |  |
|------------------|-----------|----------|------|--|
| +81364343924     | 10/25/20  | 21 15:07 |      |  |
| <b>~</b> 3002011 |           |          |      |  |
|                  |           |          |      |  |
|                  |           |          |      |  |
|                  |           |          |      |  |
|                  |           |          |      |  |
| ታ" አኑፖሳኑ         | リダイヤル     | 発信       | •••• |  |
|                  |           |          |      |  |

#### 2. 【サインアウト】 ボタンをプッシュ

| cisco                         |
|-------------------------------|
| +81364343924 10/25/2021 15:08 |
| ~ 3002011                     |
|                               |
|                               |
| ログアウトしてよろしいですか?               |
| キャンセル サインアウト                  |
|                               |
|                               |

- \*「設定を更新しています」と表示 \*「システムを起動しています」と表示
  - 3. サインアウト完了

|            |              | )<br>     | sco      |       |  |
|------------|--------------|-----------|----------|-------|--|
| -          | +81364343924 | 10/25/202 | 21 15:08 |       |  |
|            | ~ 5999       |           |          |       |  |
|            |              |           |          |       |  |
|            |              |           |          |       |  |
|            |              |           |          |       |  |
|            |              |           |          |       |  |
|            | ゲ ストイン       | リダイヤル     | 発信       | ••••  |  |
|            |              |           |          |       |  |
|            |              | _         |          |       |  |
| – 🙀 Tips – |              |           |          |       |  |
| 0          | サインアウ        | トは忘れす     | げに実施しっ   | てください |  |
|            |              |           |          |       |  |